# MyHOME

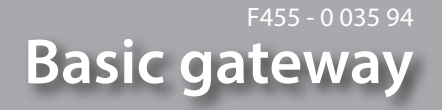

Manuel d'installation

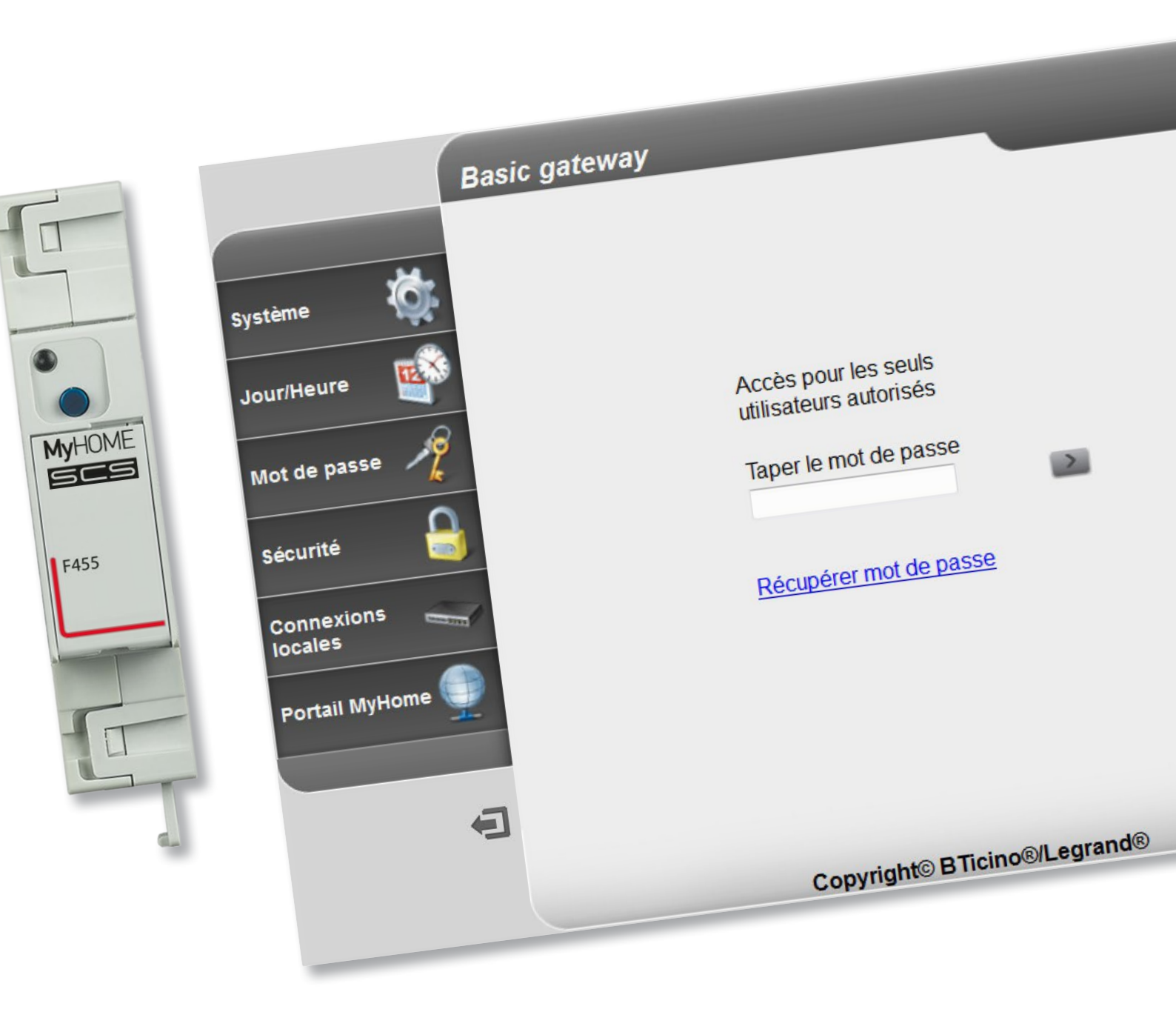

bticino

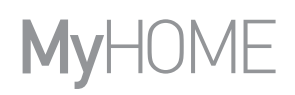

bticino

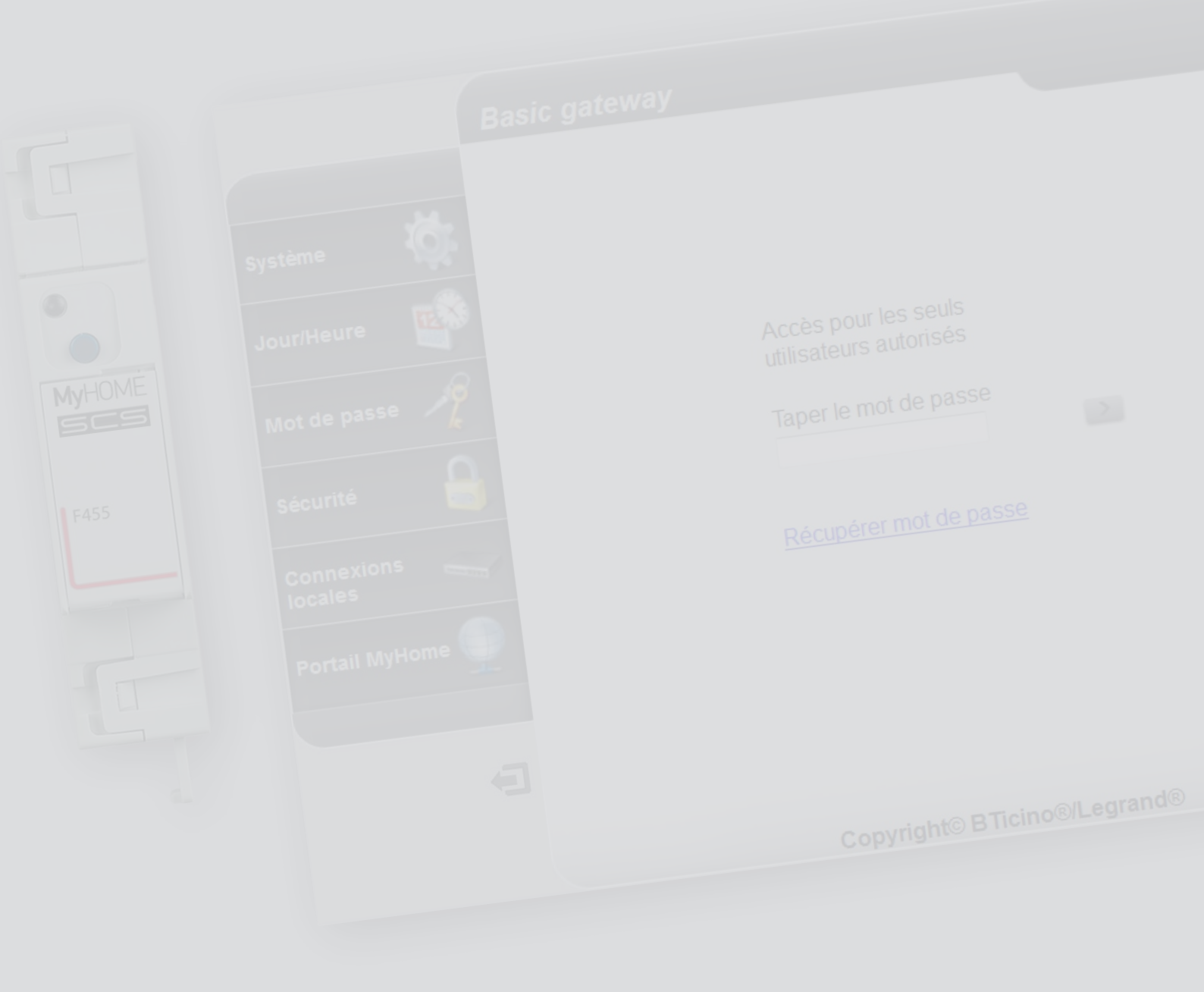

La legrand®

Table des matières

| Description                                                  | 4  |
|--------------------------------------------------------------|----|
| Avertissements et conseils                                   | 4  |
| Fonctions principales                                        | 4  |
| Légende                                                      | 4  |
| Branchement                                                  | 5  |
| Schémas de branchement                                       | 5  |
| Configuration                                                | 6  |
| Procédure avec logiciel d'exploitation Windows Vista / 7 / 8 | б  |
| Pages Web                                                    | 11 |
| Comment résoudre les éventuels problèmes                     | 18 |
| Appendice                                                    | 18 |
| Caractéristiques techniques                                  | 18 |

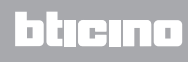

### Description

### Avertissements et conseils

Avant de procéder à l'installation, il est important de lire attentivement le présent manuel. La garantie est automatiquement annulée en cas de négligence, d'utilisation impropre et/ou de modification effectuée par un personnel non autorisé.

### **Fonctions principales**

Dispositif passerelle de gestion de l'installation MyHOME à distance et en mode local à travers les applications (MyHOME Bticino et MyHOME Legrand) et logiciels spécifiques. MHVisual et Supervision Gadget (dans le deuxième cas, il est possible de sélectionner les scénarios mais non pas de les programmer).

Fonctions disponibles : Éclairage, automation, régulation thermique et gestion de l'énergie. Fonctions non disponibles : Portiers-vidéos, Diffusion sonore, Anti-vandale, Gestion avancée volets roulants, Ligthing, Scénarios avancés.

### Légende

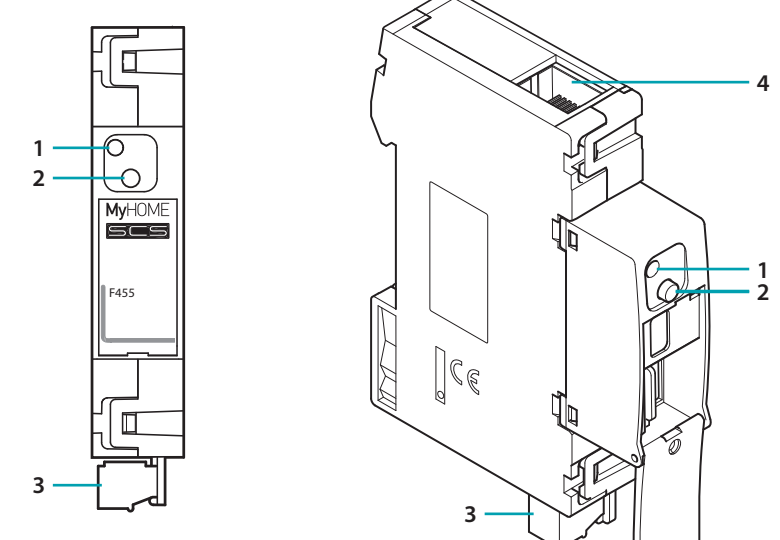

- 1. Voyant interface utilisateur : voir tableau
- 2. Touche de reset :

 pour régler l'adresse fixe de réseau par défaut 192.168.1.5, alimenter le dispositif en maintenant enfoncé le bouton pendant 3 secondes (le voyant clignote sur le rouge, puis devient vert et rouge à nouveau).

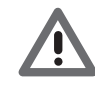

En coupant l'alimentation et en la rétablissant, le dispositif fonctionne à nouveau sur la base des paramètres programmés lors de la configuration.

 appuyer pendant 10 secondes pour redémarrer le dispositif (vert clignotant rapide 0,5 seconde);
 maintenir enfoncé pendant 20 secondes pour redémarrer le dispositif et régler la sélection dynamique de l'adresse IP (vert clignotant plus rapide 0,25 seconde)

- 3. Branchement au BUS SCS
- 4. Connexion Ethernet

### Tableau voyants interface utilisateur

| Voyant rouge<br>clignotement lent et régulier : | dispositif sans réseau ;<br>en attente de l'attribution d'une adresse. |
|-------------------------------------------------|------------------------------------------------------------------------|
| Voyant vert<br>clignotement lent et régulier :  | dispositif en état de marche.                                          |
| La dispositif pa paut pas é                     | itra utilisá commo passorallo do dávaloppomont (CDK) pour App tiors    |

Ŵ

 Le dispositif ne peut pas être utilisé comme passerelle de développement (SDK) pour App tiers ni comme passerelle d'intégration (drivers Vantage etc.), utiliser la passerelle F454);
 Ne supporte pas l'ouverture simultanée de plus de 5 socket;

- Fonctionnement su App tiers non garanti.

### **Branchement**

### Schémas de branchement

Pour la mise en service du dispositif, il est nécessaire de le brancher dans le respect des schémas ci-dessous.

Schéma avec câble direct ou croisé

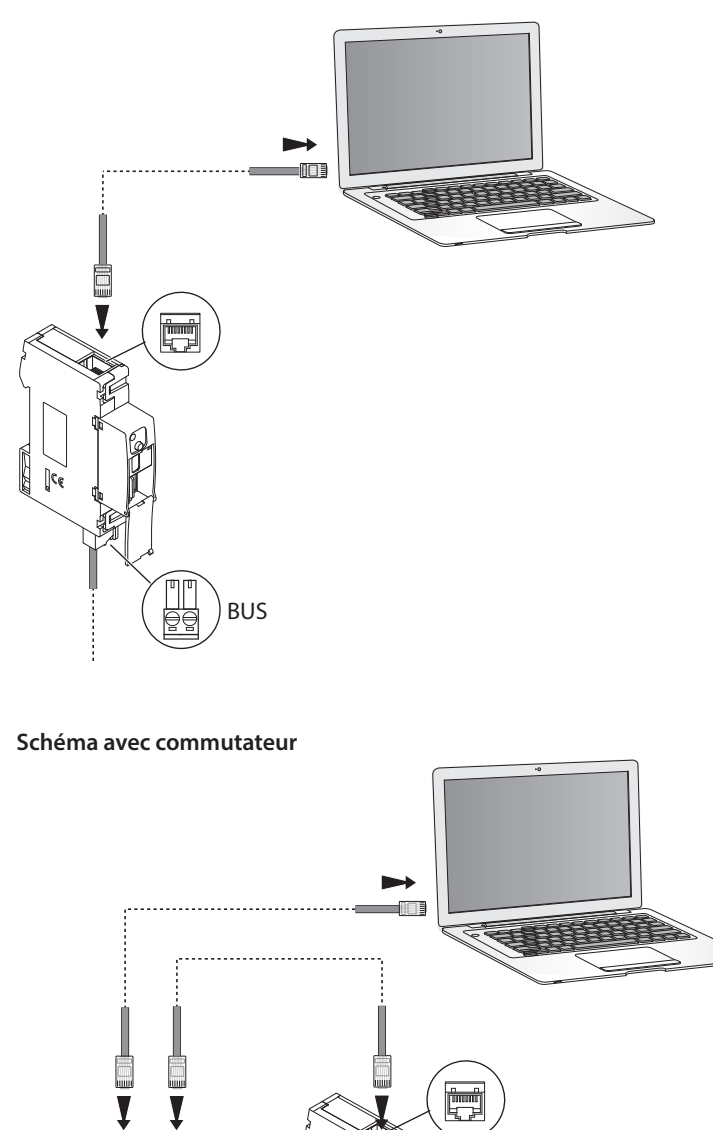

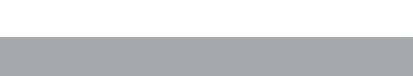

Ţ

Î

Commutateur / routeur

*S'assurer que sur le PC et sur le dispositif Basic Gateway, l'attribution automatique de l'adresse IP est sélectionnée dans les paramètres de réseau ; sélectionner ensuite le dispositif Basic Gateway dans les ressources de réseau.* 

BUS

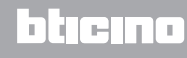

# Configuration

### Procédure avec logiciel d'exploitation Windows Vista / 7 / 8

Si le branchement est correctement effectué, il est possible de visualiser le dispositif dans les ressources de réseau sous le nom « Basic Gateway ».

| 🚱 🗢 📭 → Réseau → Π                                                                                                    | -PC          |                   |                       |
|----------------------------------------------------------------------------------------------------|--------------|-------------------|-----------------------|
| Organiser 👻 Centre Résea                                                                                                    | iu et partag | e Afficher les im | imprimantes distantes |
| ✓ ★ Favoris<br>■ Bureau<br><sup>™</sup> Emplacements récents                                                                                                    | IJ           | Basic gateway : 0 | 5                     |
| La Emplocements Téléchargements                                                                                                    | Ĵ            | HALL              |                       |
| <ul> <li>✓ □ Bibliothèques</li> <li>▷ □ Documents</li> <li>▷ □ Images</li> <li>▷ □ Musique</li> </ul>                                                                                                    | Ĵ            | BOX               |                       |
| <ul> <li>Vidéos</li> <li>Image: Second Second Seco</li></ul> |              |                   |                       |

1. Cliquer pour accéder à la page web d'identification.

|                       | Basic gateway |                                                |
|-----------------------|---------------|------------------------------------------------|
| Système 🥳             |               |                                                |
| Jour/Heure 🏼          |               |                                                |
| Mot de passe 🧳        |               | Accès pour les seuls<br>utilisateurs autorisés |
| Sécurité 🔒            |               | Taper le mot de passe                          |
| Connexions<br>locales |               | Récupérer mot de passe                         |
| Portail MyHome 🛖      |               |                                                |
| Ð                     |               |                                                |
|                       |               | Copyright© BTicino®/Legrand®                   |

• Il ensuite possible de configurer le dispositif à travers les pages web.

Dans le cas où le dispositif ne serait pas reconnu automatiquement par le PC, suivre les instructions ci-dessous. Pour accéder à la page de configuration et visualiser l'adresse IP du dispositif, il est nécessaire de régler les paramètres suivants :

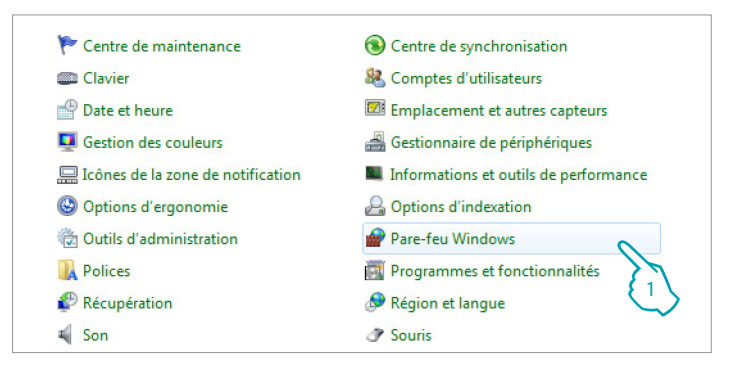

### Depuis le menu Start / Panneau de configuration

1. Cliquer sur « Pare-feu Windows ».

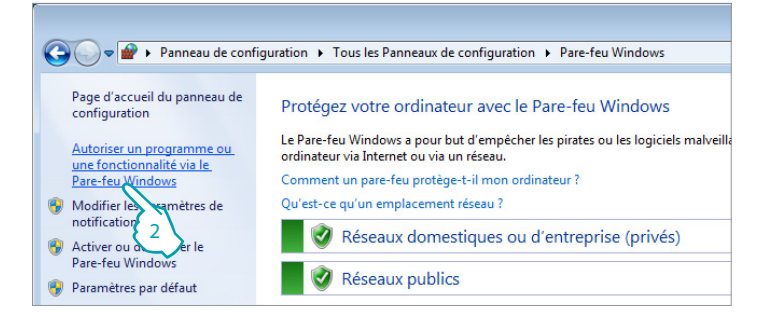

2. Cliquer sur « Autoriser un programme ou une fonctionnalité via le Pare-feu Windows ».

| Nom                                                   | Domestique/entreprise (privé) | Public |
|-------------------------------------------------------|-------------------------------|--------|
| Protocole SSTP                                        |                               |        |
| 🗹 Recherche du réseau                                 |                               |        |
| 🗹 Réseau de base                                      |                               | ⊻      |
| Routage et accès distant                              |                               |        |
| Service Accès réseau                                  | R                             |        |
| Service d'inscription de nom d'ordinateur Espace de c |                               |        |
| Service de partage réseau du Lecteur Windows Media    |                               | _ □{   |
| Service de partage réseau du Lecteur Windows Media    |                               |        |
| Service iSCSI                                         |                               |        |
| Unités Media Center Extender                          |                               |        |
| Windows Peer to Peer Collaboration Foundation         |                               |        |

#### 3. Activer « Service Accès réseau : privé et public ».

| 🖳 Affichage                     | 📕 Barre des tâches et menu Démarrer | P Centr  |
|---------------------------------|-------------------------------------|----------|
| 👯 Centre Réseau et partage      | Reference to the lecteur BitLocker  | Clavie   |
| B Connexions distantes          | 😽 Contrôle parental                 | 骨 Date ( |
| Exécution automatique           | 4 Gadgets du Bureau                 | 💶 Gestie |
| Gestionnaire d'identification   | 🖏 Groupe résidentiel                | 🛄 Icône  |
| 📇 Mise en route                 | Options d'alimentation              | 🕒 Optio  |
| 📔 Options des dossiers          | 🔂 Opzioni Internet                  | Cutils   |
| na Périphériques et imprimantes | Personnalisation                    | 🚺 Police |

### Depuis le menu Start / Panneau de configuration

4. Cliquer sur « Centre Réseau et partage ».

Manuel d'installation

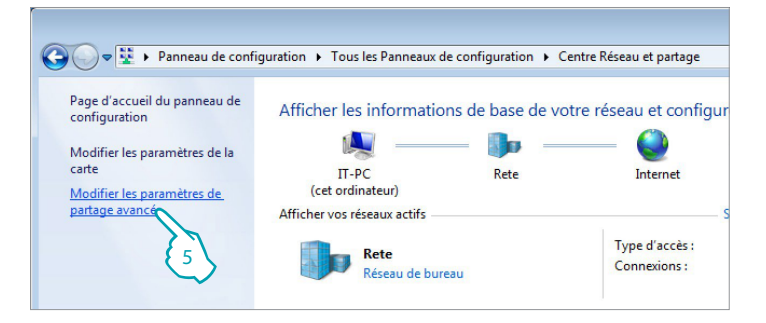

5. Cliquer sur « Modifier les paramètres de partage avancé ».

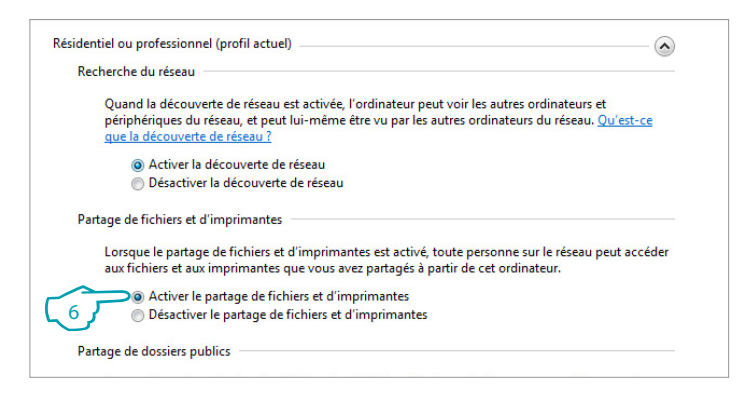

6. Activer « Recherche réseau ».

| ateur                               |                                     |           |
|-------------------------------------|-------------------------------------|-----------|
| 🔔 Barre des tâches et menu Démarrer | 🏴 Centre de maintenance             | 🔞 Cent    |
| 🏘 Chiffrement de lecteur BitLocker  | Clavier                             | 🎎 Com     |
| 🐻 Contrôle parental                 | Date et heure                       | 🗹 Emp     |
| 📑 Gadgets du Bureau                 | Gestion des couleurs                | 🚔 Gest    |
| 🤣 Groupe résidentiel                | 📟 Icônes de la zone de notification | 📕 Info    |
| Options d'alimentation              | 🕲 Options d'ergonomie               | 🔒 Opti    |
| 😪 Opzioni Internet                  | Cutils d'administration             | Pare Pare |
| Personnalisation                    | Polices                             | Prog      |
| Reconnaissance vocale               | Précupération                       | 🖉 🔊 Régi  |
| 🐌 Sauvegarder et restaurer          | 🛋 Son                               | J Sour    |
| 🛄 Téléphone et modem                | 📑 Windows CardSpace                 | Wine Wine |

Depuis le menu

Start / Panneau de configuration

7. Cliquer sur « Outils d'administration ».

# **Basic gateway**

Manuel d'installation

| Nom                                      | Modifié le       | Туре      | Taill |
|------------------------------------------|------------------|-----------|-------|
| 🔊 Analyseur de performances              | 14/07/2009 06:41 | Raccourci |       |
| 🚯 Configuration du système               | 14/07/2009 06:41 | Raccourci |       |
| 🚯 Diagnostic de mémoire Windows          | 14/07/2009 06:41 | Raccourci |       |
| Gestion de l'impression                  | 19/10/2011 11:50 | Raccourci |       |
| F Gestion de l'ordinateur                | 14/07/2009 06:41 | Raccourci |       |
| 🚴 Initiateur iSCSI                       | 14/07/2009 06:41 | Raccourci |       |
| 👔 Observateur d'événements               | 14/07/2009 06:42 | Raccourci |       |
| 🔐 Pare-feu Windows avec fonctions avancé | 14/07/2009 06:41 | Raccourci |       |
| 🔊 Planificateur de tâches                | 14/07/2009 06:42 | Raccourci |       |
| Services de composants                   | 14/07/2009 06:46 | Raccourci |       |
| Services                                 | 14/07/2009 06:41 | Raccourci |       |
| 🔊 Sources de données (ODBC)              | 14/07/2009 06:41 | Raccourci |       |
| 🔁 Stratégie de sécurité locale 🛛 🧧 👌     | 19/10/2011 11:50 | Raccourci |       |
| 🐻 Windows PowerShell Modules 🛛 💛         | 14/07/2009 06:52 | Raccourci |       |

8. Cliquer sur « Services ».

| Services (local)                                                                                                    |                                                         |               |      |                   |       |
|----------------------------------------------------------------------------------------------------|---------------------------------------------------------|---------------|------|-------------------|-------|
| Hôte de périphérique UPnP                                                                                                    | Nom                                                     | Description   | État | Type de démarrage | Ouv   |
|                                                                                                    | 🔍 Gestionnaire d'identité réseau homologue              | Fournit des   |      | Manuel            | Serv  |
| Arrêter le service                                                                                                    | 🔍 Gestionnaire d'informations d'identification          | Offre un ser  |      | Manuel            | Syst  |
| Redemarter le service                                                                                                    | 🔍 Gestionnaire de comptes de sécurité                   | Le démarra    | Dém  | Automatique       | Syste |
|                                                                                                    | 🔍 Gestionnaire de connexion automatique d'accès distant | Crée une co   |      | Manuel            | Syste |
| Description :                                                                                                    | 🔍 Gestionnaire de connexions d'accès distant            | Gère les con  |      | Manuel            | Syst  |
| Autorise l'hébergement des<br>périphériques UPnP sur cet<br>ordinateur. Si ce service est arrêté,<br>tous les périphériques UPnP hébergés | 🔍 Gestionnaire de sessions du Gestionnaire de fenêtrage | Fournit les s | Dém  | Automatique       | Syste |
|                                                                                                    | 🔍 Groupement de mise en réseau de pairs                 | Permet la c   |      | Manuel            | Serv  |
|                                                                                                    | 🐫 Hôte de périphérique UPnP                             | Autorise l'h  | Dém  | Automatique       | Serv  |
| cesseront de fonctionner et aucun                                                                                                    | Afote du fournisseur de découverte de fonctions         | Le service F  | Dém  | Manuel            | Serv  |
| être ajouté. Si ce service est désactivé                                                                                                  | 🖓 Hôte système de diagnostics 🛛 🖌 🧃                     | Le service H  | Dém  | Manuel            | Syst  |
| tous les services qui dépendent                                                                                                    | 🔍 Identité de l'application                             | Détermine e   |      | Manuel            | Serv  |
| explicitement de lui ne démarreront                                                                                                    | A Informations d'application                            | Permet d'ex   | Dém  | Manuel            | Syste |
| pas.                                                                                                    | 🔍 Infrastructure de gestion Windows                     | Fournit une   | Dém  | Automatique       | Syst  |
|                                                                                                    | 🔍 Interruption SNMP                                     | Reçoit les m  |      | Manuel            | Serv  |

9. Pour le service « Hôte de périphérique UPnP » sélectionner le type de démarrage automatique et s'assurer qu'il est réellement activé.

| Propriétés de Hôte de périphérique UPnP (Ordinateur local)                                                                 |
|----------------------------------------------------------------------------------------------------|
| Général Connexion Récupération Dépendances                                                                                 |
| Nom du service : upnphost                                                                                                  |
| Nom complet : Hôte de périphérique UPnP                                                                                    |
| Description : Autorise l'hébergement des périphériques UPnP sur<br>cet ordinateur. Si ce service est arrêté, tous les<br>+ |
| Chemin d'accès des fichiers exécutables :<br>C:\Windows\system32\svchost.exe +k LocalServiceAndNoImpersonation             |
| Type de démarrage : Automatique                                                                                            |
| Obtenir de l'aide pour configurer les options de démarrage des services.                                                   |
| État du service : Arrêté                                                                                                   |
| Démarrer Arrêter Suspendre Reprendre                                                                                       |
| Vous pouvez spet de paramètres qui s'appliquent au démarrage du<br>service.                                                |
| Paramètres de démarrage :                                                                                                  |
|                                                                                                    |
| (1)                                                                                                    |
| OK Annuler Appliquer                                                                                                    |

- 10. Cliquer sur « Démarrer ».
- 11. Cliquer.

Manuel d'installation

# **My**HOME

|                                                                                                    | 🔍 Configuration des services Bureau à distance           | Le    | service C    |     | Manuel      | Syst |
|----------------------------------------------------------------------------------------------------|----------------------------------------------------------|-------|--------------|-----|-------------|------|
| Arrêter le service                                                                                                    | 🔍 Connaissance des emplacements réseau                   | ∽ Co  | ollecte et s | Dém | Automatique | Serv |
| Redemaner le service                                                                                                    | 🔍 Connexions réseau                                      | 2 Pre | end en ch    | Dém | Manuel      | Syst |
|                                                                                                    | 🔅 Coordinateur de transactions distribuées               | 🖉 Co  | ordonne      |     | Manuel      | Serv |
| Description :                                                                                                    | C Découverte SSDP                                        | Dé    | couvre le    | Dém | Automatique | Sen  |
| Découvre les périphériques et services<br>en réseau qui utilisent le protocole de                                                           | 🔍 Défragmenteur de disque                                | Fo    | urnit les f  |     | Manuel      | Syst |
| découverte SSDP, tels que les                                                                                                    | Q Détection de services interactifs                      | Ac    | tive la no   |     | Manuel      | Syst |
| périphériques UPnP. Annonce                                                                                                    | 🔍 Détection matériel noyau                               | Fo    | urnit des    | Dém | Automatique | Syst |
| également les périphériques et                                                                                                    | 🔍 Disque virtuel                                         | Fo    | urnit des    |     | Manuel      | Syst |
| services SSDP executes sur<br>l'ordinateur local. Si ce service est<br>arrêté, les périphériques SSDP ne<br>seront pas découverts. S'il est | 🎑 Écouteur HomeGroup                                     | Eff   | ectue des    |     | Manuel      | Syst |
|                                                                                                    | 🔍 Emplacement protégé                                    | Fo    | urnit un s   |     | Manuel      | Syst |
|                                                                                                    | 🔍 Énumérateur de bus IP PnP-X                            | Le    | service é    |     | Manuel      | Syst |
| désactivé, tous les services qui                                                                                                    | 🔅 Expérience audio-vidéo haute qualité Windows           | qV    | Vave (Qu     |     | Manuel      | Serv |
| dépendent explicitement de lui ne<br>démarreront pas                                                                                        | Caperiance d'application                                 | Tra   | aite les de  |     | Manuel      | Syst |
| demanerone pasi                                                                                                    | 🔅 Explorateur d'ordinateurs                              | Tie   | ant à jour   | Dém | Manuel      | Syst |
|                                                                                                    | Richiers hors connexion                                  | Le    | service Fi   | Dém | Automatique | Syst |
|                                                                                                    | 🖏 Fournisseur de cliché instantané de logiciel Microsoft | Gè    | re les cop   |     | Manuel      | Syst |
|                                                                                                    | C Fourpirseur HomeGroup                                  | Eff   | fectue dec   |     | Manuel      | Sen  |

12. Pour le service « **Découverte SSDP** » sélectionner le type de démarrage automatique et s'assurer qu'il est réellement activé.

| Propriétés de Découverte SSDP (Ordinateur local)                                                                   |
|----------------------------------------------------------------------------------------------------|
| Général Connexion Récupération Dépendances                                                                         |
| Nom du service : SSDPSRV                                                                                           |
| Nom complet : Découverte SSDP                                                                                      |
| Description : Découvre les périphériques et services en réseau qui utilisent le protocole de découverte SSDP, tels |
| Chemin d'accès des fichiers exécutables :<br>C:\Windows\system32\svchost.exe +k LocalServiceAndNoImpersonation     |
| Type de démarrage : Automatique                                                                                    |
| Obtenir de l'aide pour configurer les options de démarrage des services.                                           |
| État du service : Arrêté                                                                                           |
| Démarrer Arrêter Suspendre Reprendre                                                                               |
| Vous pouvez sport les paramètres qui s'appliquent au démarrage du service.                                         |
| Paramètres de démarrage :                                                                                          |
| $\sim$                                                                                                    |
|                                                                                                    |
| OK Annuler Appliquer                                                                                               |

13. Cliquer sur « Démarrer ».

14. Cliquer.

# La legrand<sup>®</sup>

### **Pages Web**

### Identification

Pour configurer le dispositif, il est nécessaire de s'identifier en indiquant le mot de passe sur la page d'identification.

|                                                                                                    | Basic gateway                                                                                                    |
|----------------------------------------------------------------------------------------------------|----------------------------------------------------------------------------------------------------|
| Système<br>Système<br>Jour/Heure<br>Mot de passe<br>Sécurité<br>Connexions<br>locales<br>Portail MyHome<br>Securité | Accès pour les seuls<br>utilisateurs autorisés<br>Taper le mot de passe<br>1<br><u>Récupérer mot de passe</u><br>3 |
| Ð                                                                                                    |                                                                                                    |
|                                                                                                    | Copyright© BTicino®/Legrand®                                                                                       |

1. Saisir le « Mot de passe » (par défaut : basic\_gw)

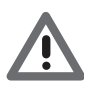

En fonction du programme de navigation utilisé pour accéder aux pages Internet, pour la bonne visualisation des données, il est possible qu'il soit nécessaire de modifier les paramètres du programme (par exemple, pour Internet Explorer, sélectionner « Visualiser compatibilité »).

- 2. Cliquer pour confirmer
- 3. En cas de perte du mot de passe, cliquer sur Récupérer mot de passe pour le récupérer.

Si le mot de passe est correct, le message de confirmation suivant s'affiche :

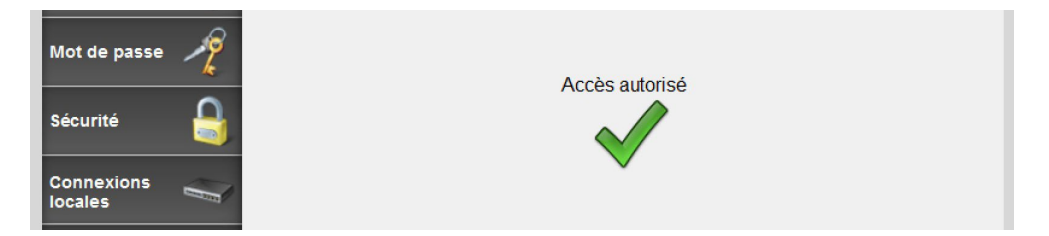

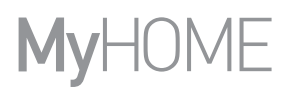

Après avoir effectué l'identification, la page principale s'affiche depuis laquelle il est possible d'effectuer les configurations suivantes :

| SYSTÈME (langue comprise    | e)                              |                      |                           |                                                                                                    |
|-----------------------------|---------------------------------|----------------------|---------------------------|----------------------------------------------------------------------------------------------------|
| JOUR/HEURE                  |                                 |                      |                           |                                                                                                    |
| MOT DE PASSE                |                                 |                      |                           |                                                                                                    |
| SÉCURITÉ                    |                                 |                      |                           |                                                                                                    |
| CONNEXIONS LOCALES          |                                 |                      |                           |                                                                                                    |
| 1 2                         |                                 |                      |                           | 3                                                                                                    |
| 📑 BTicino/Legrand Gateway 🔉 | +                               |                      |                           |                                                                                                    |
| 192.168.1.188/sysdata.html  |                                 |                      |                           |                                                                                                    |
| Bas                         | sic gateway                     |                      |                           |                                                                                                    |
| Système 👸                   | Adresse MAC                     | 00-03-50-81-01-B4    |                           | C                                                                                                    |
| Jour/Heure                  | Adresse IP                      | 192.168.1.188        | Adresse IP<br>automatique |                                                                                                    |
|                             | Masque IP                       | 255.255.255.0        |                           |                                                                                                    |
| Mot de passe 🏼 🄊            | IP routeur                      | 192.168.1.1          |                           |                                                                                                    |
| <u>k</u>                    | DNS primaire                    | 88.149.128.12        |                           |                                                                                                    |
| Sécurité                    | DNS secondaire                  | 85.18.200.200        |                           |                                                                                                    |
|                             | ldentifiant de la<br>passerelle | 0                    |                           |                                                                                                    |
| Connexions<br>locales       | Version dispositif              | FW: 1.0.61 - HW: 1   |                           |                                                                                                    |
|                             | Version site                    | 1.5                  |                           |                                                                                                    |
| Portail MyHome              | Langue                          | Choisir une langue 🔻 | )                         |                                                                                                    |
|                             |                                 |                      |                           |                                                                                                    |
|                             |                                 |                      |                           |                                                                                                    |
|                             |                                 |                      |                           | 122                                                                                                    |
|                             |                                 |                      |                           | 503                                                                                                    |
|                             |                                 |                      |                           | The second second secon |
|                             |                                 |                      |                           |                                                                                                    |
| <br>8 7                     |                                 | 6                    | 5                         | 4                                                                                                    |
| <b>-</b> <i>·</i>           |                                 | -                    | 5                         | -                                                                                                    |

- 1. Adresse du dispositif
- 2. Vue précédente
- 3. Mettre à jour
- 4. Icône configuration sélectionnée
- 5. Section de travail
- 6. Sauvegarder les paramètres réglés.

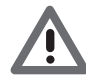

Attention : il est nécessaire de cliquer sur ce bouton pour sauvegarder les paramètres réglés avant de changer de page.

- 7. Logout
- 8. Pages de configuration

Note : la page de configuration du portail MyHOME est active mais actuellement le service n'est pas disponible avec le Basic gateway.

### Système (langue comprise)

Sur cette page, il est possible de saisir les paramètres de connexion au réseau Ethernet et la langue pour les pages web et il est également possible de visualiser certaines données du dispositif. Saisir dans les différentes zones, les données de configuration.

1

|                           | Basic gateway                                                                                     |                                                                                                    |   |
|---------------------------|---------------------------------------------------------------------------------------------------|----------------------------------------------------------------------------------------------------|---|
| Système 🔯<br>Jour/Heure 📫 | Adresse MAC Adresse IP Adsque IP IP routeur DNS primaire                                          | 00-03-50-81-01-B4<br>192.168.1.188 Adresse IP<br>automatique<br>255.255.255.0<br>192.168.1.1<br>88.149.128.12 | C |
| Sécurité                  | DNS secondaire<br>Identifiant de la<br>passerelle<br>Version dispositif<br>Version site<br>Langue | 85.18.200.200<br>PW: 1.0, 2, HW: 1<br>1.5<br>Choisir une langue<br>3<br>3                                     |   |

- 1. Indiquer si l'adresse est de type fixe (dans ce cas, il est nécessaire de saisir les paramètres indiqués plus bas) ou de type dynamique DHCP.
  - Adresse IP et Masque sous-réseau : saisir les paramètres types des réseaux avec protocole TCP/IP, nécessaires à l'identification dispositif sur le réseau local.
  - IP routeur : saisir l'adresse IP de l'éventuel routeur. En présence d'un routeur, il est nécessaire de remplir le champ pour garantir les Services en sortie tel que l'envoi d'email.
  - DNS primaire et DNS secondaire : saisir l'adresse IP primaire et secondaire du fournisseur d'accès à Internet (Internet Service Provider ou ISP) fournies à la signature de l'abonnement.
- 2. Saisir un numéro d'identification univoque par le dispositif.
- 3. Sélectionner la langue des Pages web.
- 4. Cliquer pour sauvegarder.

### Jour/heure

Sur cette page, régler la date et l'heure.

|                       | Basic gateway |                      |   |
|-----------------------|---------------|----------------------|---|
| Système               | *             |                      | C |
| Jour/Heure            |               |                      |   |
| Mot de passe 🧳        |               | Date 7 • 12 • 2014 • |   |
| Sécurité 🔒            |               | Heure: 14 Minute: 27 |   |
| Connexions<br>locales |               |                      |   |
| Portail MyHome 🛖      |               |                      |   |
|                       |               |                      |   |
| ÷                     |               | 2                    |   |
|                       |               |                      |   |

- 1. Saisir la date et l'heure.
- 2. Cliquer pour confirmer.

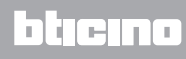

### Mot de passe

Cette page permet de modifier le mot de passe en en saisissant un de son choix compris entre 8 et 12 caractères.

Il est obligatoire de saisir des questions et réponses liées à la sécurité : au cas où vous perdiez votre mot de passe, il vous sera demandé de répondre à ces deux questions et le mot de passe sera réinitialisé à la valeur par défaut (basic\_gw), ce qui vous permettra de mémoriser un nouveau mot de passe.

|                       | Basic gateway                                                                                                    |
|-----------------------|----------------------------------------------------------------------------------------------------|
| Système 👸             | <                                                                                                    |
| Jour/Heure            | Changer les mots de passe                                                                                                    |
| Mot de passe 🦧        | Mot de passe actuel Nouveau mot de passe                                                                                          |
| Sécurité 🔒            | Confirmer nouveau mot de 2 4                                                                                                    |
| Connexions<br>locales | Changer les questions                                                                                                    |
| Portail MyHome        | Quel est le lieu de naissance de votre mère?     •       Quel est le lieu de naissance de votre mère?     •       5     6       7 |
| Ð                     | Z                                                                                                    |

- 1. Saisir le mot de passe actuel.
- 2. Saisir un nouveau mot de passe.
- 3. Saisir à nouveau le mot de passe pour confirmer.
- 4. Cliquer pour confirmer.
- 5. Sélectionner les questions.
- 6. Indiquer les réponses.
- 7. Cliquer pour confirmer.

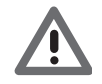

Il est nécessaire d'indiquer les réponses aux deux questions.

### Sécurité

Cette page permet de configurer les paramètres pour gérer l'accès à distance au dispositif.

|                       | Basic gateway                                                      |
|-----------------------|--------------------------------------------------------------------|
| Système 🙀             | < €                                                                |
| Jour/Heure 📫          |                                                                    |
| Mot de passe 🧳        | Mot de passe OPEN 12345                                            |
| Sécurité              | $\sum_{i=1}^{2}$                                                   |
| Connexions<br>locales | Habilitation de l'accès à distance 🗎<br>Canal d'accès à distance 1 |
| Portail MyHome        |                                                                    |
| Ę                     |                                                                    |
|                       | 4                                                                  |

- 1. Saisir le mot de passe open (par défaut 12345).
- 2. Habiliter la possibilité d'activer/désactiver l'accès à distance au dispositif à travers un canal auxiliaire.
- 3. Saisir le canal auxiliaire d'activation/désactivation.
- 4. Cliquer pour confirmer.

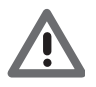

*En désactivant l'accès à distance, le dispositif n'est plus accessible. Le seul moyen de le réactiver est de commuter le canal auxiliaire.* 

### **Connexions locales**

Cette page permet de décider si le dispositif/logiciel qui effectue l'authentification, utilise l'algorithme de type HMAC et de définir l'intervalle d'adresses IP qui peuvent accéder au dispositif sans utiliser le mot de passe Open.

|                     | Basic gateway         |                                                                                   |   |
|---------------------|-----------------------|-----------------------------------------------------------------------------------|---|
| Système 🥳           | Type d'algorithme     |                                                                                   | C |
| Jour/Heure          |                       | Type d'algorithme                                                                 |   |
| Mot de passe 🧳      | Intervalle adresse IP |                                                                                   |   |
|                     | Plage IP 1            | 0         0         0         0           255         255         255         255 |   |
| Connexions Sociales | Plage IP 2            |                                                                                   |   |
| Portail MyHome 👥    | Plage IP 3            | 0         0         0         0           255         255         255         255 |   |
|                     | Plage IP 4            | 0         0         0         0           255         255         255         255 |   |
| Ē                   |                       | 3                                                                                 |   |

- 1. Indiquer si l'algorithme d'authentification est de type HMAC.
- 2. Sélectionner l'intervalle d'adresses IP qui ne nécessitent pas de mot de passe Open pour l'authentification sur réseau local.
- 3. Cliquer pour confirmer.

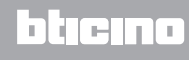

# Comment résoudre les éventuels problèmes

| PROBLÈME                                                                                                    | SOLUTION                                                                                                    |
|----------------------------------------------------------------------------------------------------|----------------------------------------------------------------------------------------------------|
| Il n'est pas possible de<br>visualiser le dispositif<br>dans les ressources de<br>réseaux dans le cas d'une<br>connexion directe au PC. | Alimenter le dispositif en maintenant enfoncée la touche Reset<br>jusqu'à ce que le voyant clignote (le voyant clignote sur le rouge,<br>puis devient vert et à nouveau rouge) : le dispositif est ensuite<br>initialisé sur la base des paramètres suivants :<br>Adresse IP : 192.168.1.5<br>Masque IP : 255.255.255.0<br>Ensuite, il est possible de se connecter au dispositif et d'en<br>reconfigurer les paramètres. |
| Les pages web du<br>dispositif ne s'affichent pas<br>correctement.                                                                      | <ol> <li>Dans les paramètres du programme de navigation, activer<br/>l'option « Visualisation compatibilité ».</li> <li>Effacer la chronologie du programme de navigation en veillant<br/>à avoir sélectionné l'option « Fichiers temporaires/cache ».</li> </ol>                                                                                                    |

Note : le dispositif a été testé avec les versions suivantes de programmes de navigation :

| Internet Explorer | 8.0.7601.17514  |
|-------------------|-----------------|
| Google Chrome     | 37.0.2062.124 m |
| Safari            | 5.1.7           |
| Mozilla Firefox   | 32.0.3          |
| Opera             | 24.0.1558.64    |

# Appendice

### Caractéristiques techniques

| Alimentation sur BUS SCS      | 18 – 27 Vdc |
|-------------------------------|-------------|
| Absorption                    | 30 mA (max) |
| Température de fonctionnement | 5 – 40 °C   |

### ASSISTANCE TECHNIQUE APRÈS-VENTE

Legrand SNC décline toute responsabilité en cas d'utilisation impropre et en cas d'installation non effectuée dans les règles de l'art conformément aux instructions du manuel d'installation du dispositif.

www.legrand.com

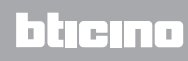